# **Chapter: 3**

# Section 3.2

Ques 1. Plot the following functions on the domain  $-10 \le x \le 10$ .

a. sin(1+cos(x))

In[1]:= f[x\_] := Sin[1 + Cos[x]]

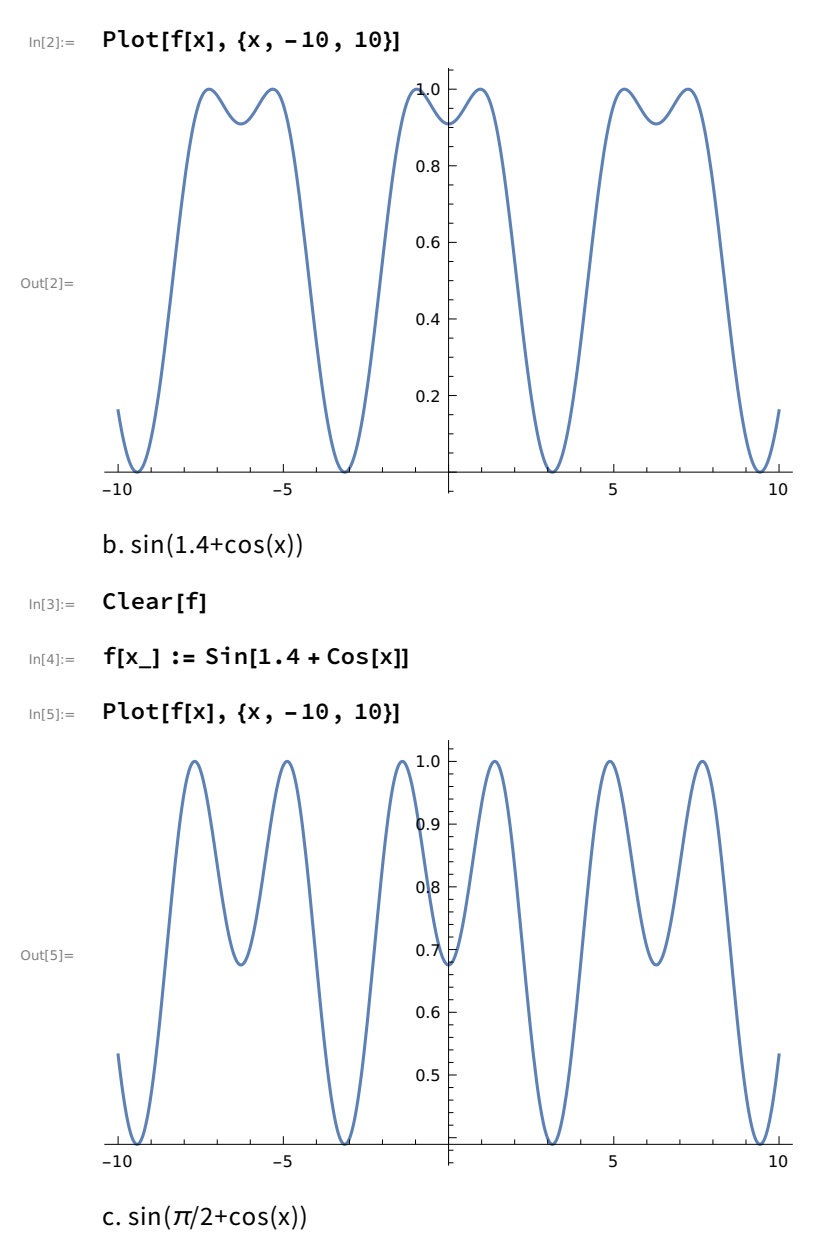

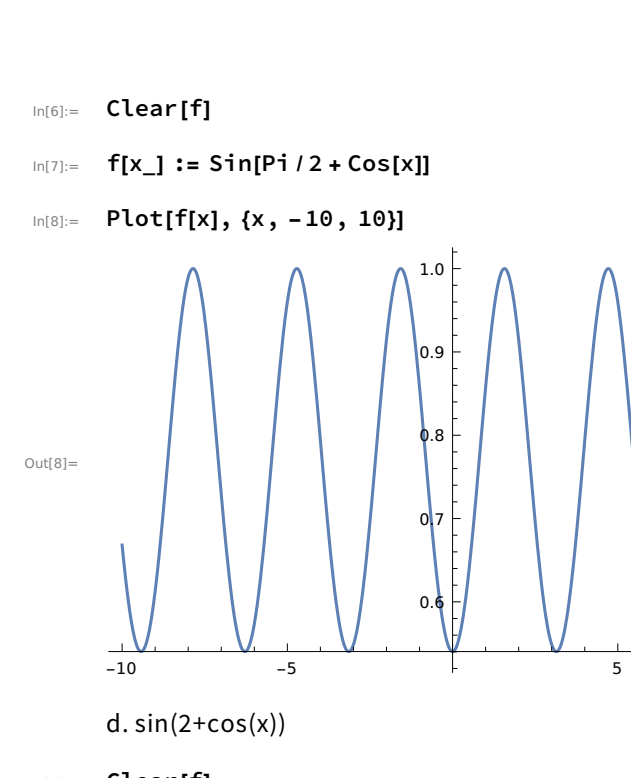

In[9]:= Clear[f]

 $In[10] = f[x_] := Sin[2 + Cos[x]]$ 

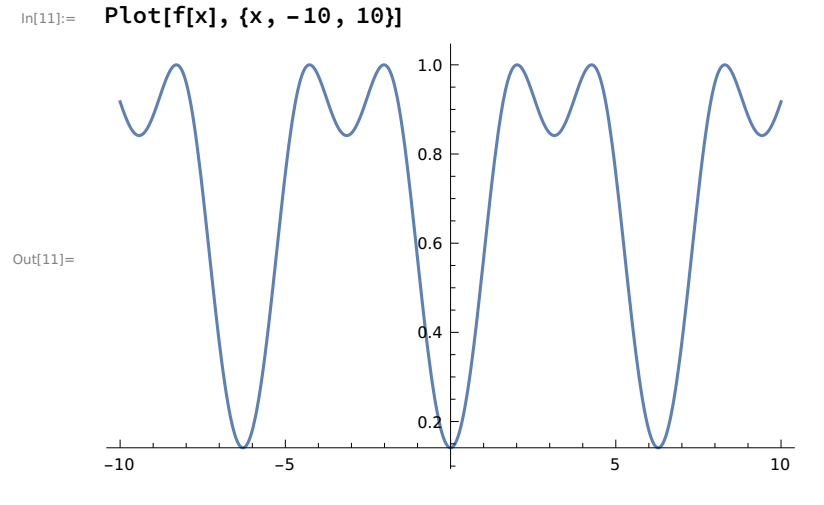

Ques 2. One can zoom in toward a particular point in the domain of a function and see how the graph appears at different zoom levels. For instance, consider the square root function  $f(x) = \sqrt{x}$  when x is near 2.

10

a. Enter the input below to see the graph of f as x goes from 1 to 3. With  $[\{\delta = 10^0\}, Plot[\sqrt{x}, \{x, 2-\delta, 2+\delta\}]]$ 

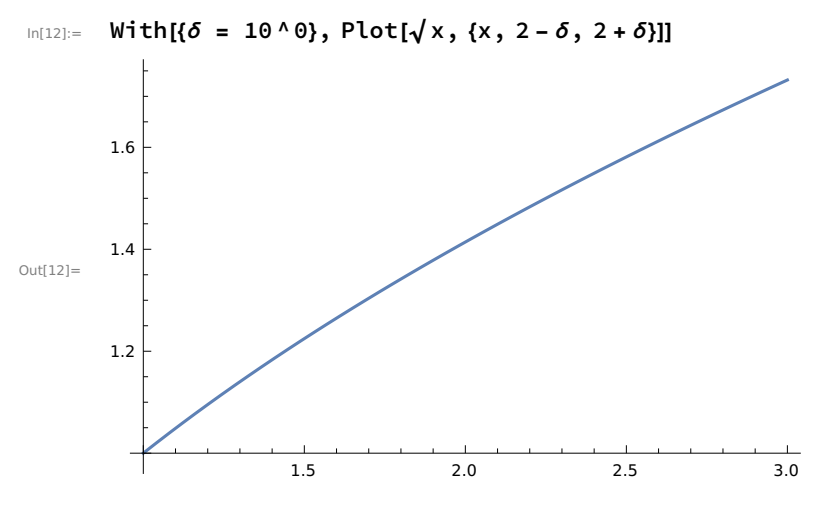

b. Now zoom, change the value of  $\delta$  to be 10<sup>(-1)</sup> and re-enter the input above to see the graph of f as x goes from 1.9 to 2.1. Do this again for  $\delta$  = 10<sup>(-2)</sup>, 10<sup>(-3)</sup>, 10<sup>(4)</sup> and 10<sup>(-5)</sup>.

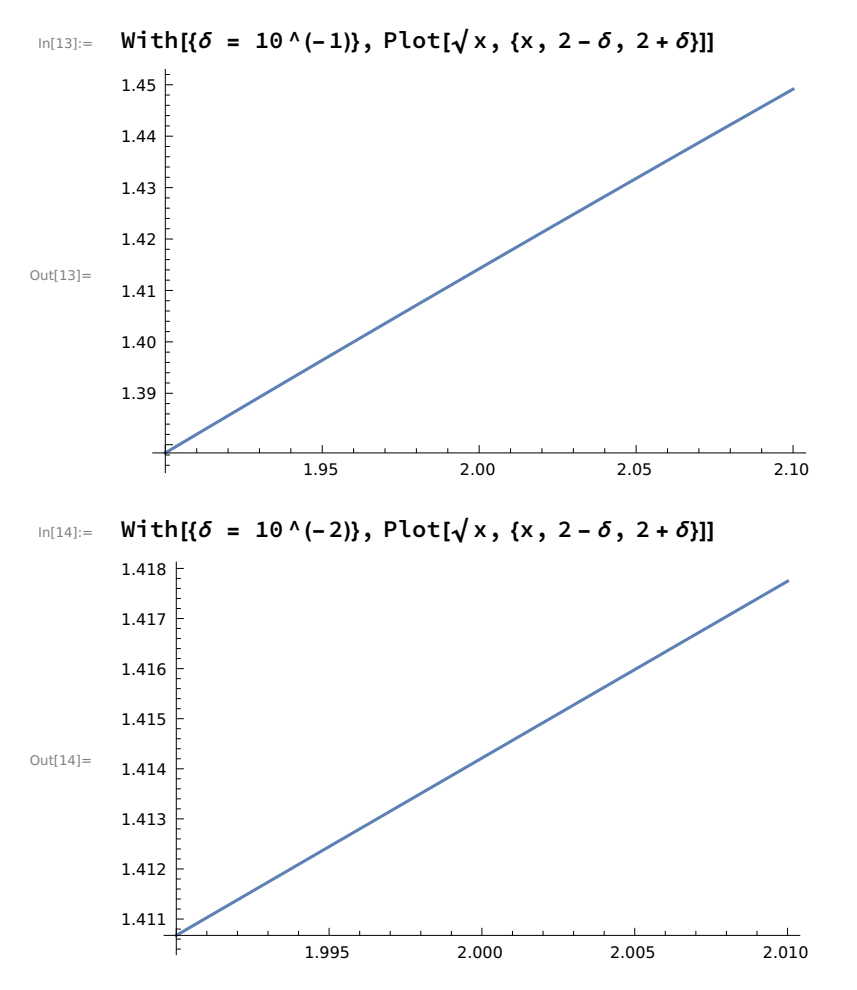

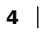

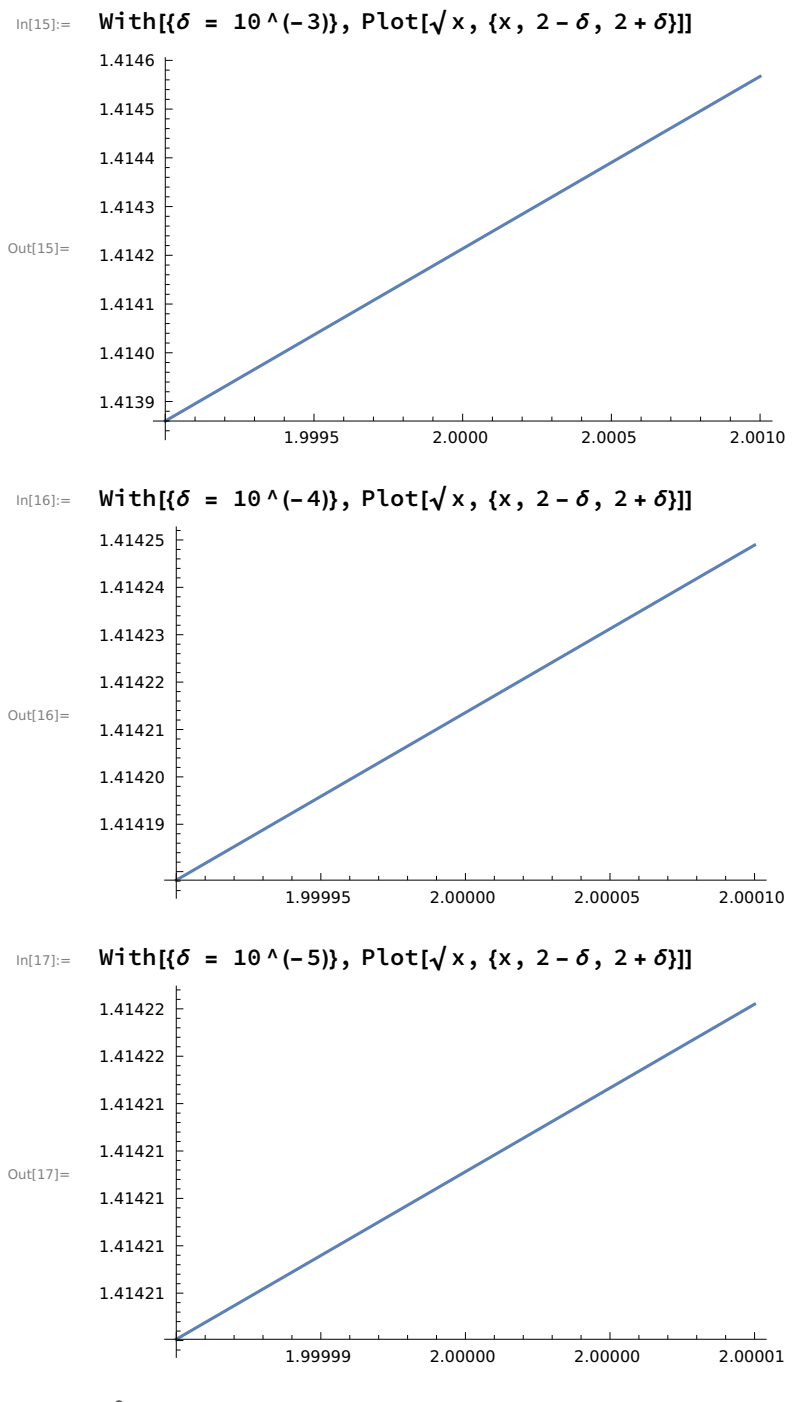

# Section 3.3

Ques 1. Use the GridLines and Ticks options, as well as the setting GridLinesStyle  $\rightarrow$  Lighter[Gray], to produce the following Plot of the sine function:

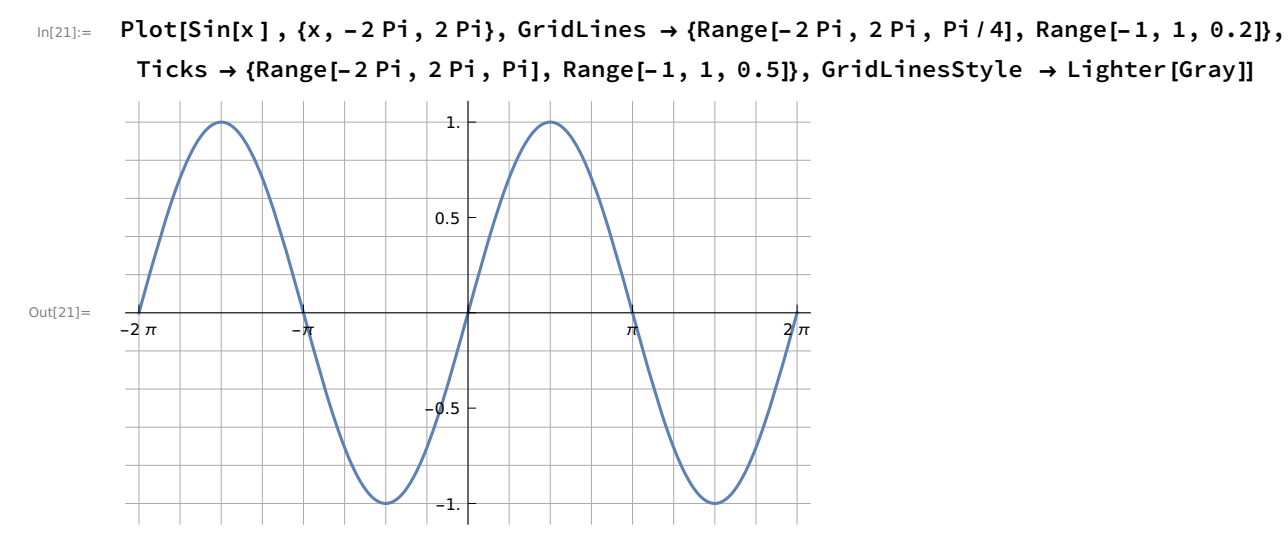

Ques 2. Use the Axes, Frame, Filling, FrameStyle, PlotRange, and AspectRatio options to produce the following plot of the function  $y = cos(15 x)/ 1+x^2$ 

```
Plot[Cos[15 x]/(1 + x^2), \{x, -3, 3\},
In[43]:=
          Axes \rightarrow {True, False}, AspectRatio \rightarrow Automatic, Filling \rightarrow Axis
         , Frame → {{True, False}, {True, False}}, FrameStyle → {Gray},
          PlotStyle \rightarrow {Gray}, PlotRange \rightarrow {-1, 1}]
         1.0
         0.5
         0.0
Out[43]=
         -0.5
        -1.0
             -3
                       -2
                                 -1
                                                                          3
                                            0
                                                      1
                                                                2
```

Ques 4. Plot the function  $f(x)=x^2$  on the domain  $-2 \le x \le 2$ , and set Exclusions to  $\{x=1\}$ . Note that f has no vertical asymptote at x=1. What happens?

In[1]:= Clear[f]

 $In[2]:= f[x_] := x^2$ 

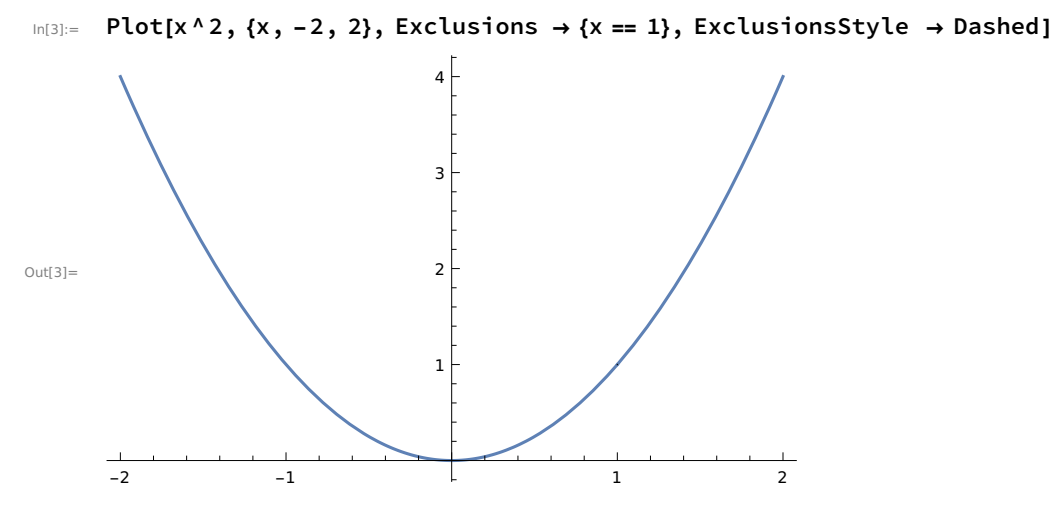

Conclusion: As the function  $x^2$  is continuous on the whole real line, thus Exclusions has little visible effect as function is continuous at the specified point and has no vertical asymptote at x=1.

### Section 3.4

Ques 1. The following simple Manipulate has two sliders: one for x and one for y. Make a Manipulate that also has output [x,y] but has a single Slider2D controller.

```
In[31]:= Manipulate [{x, y}, {x, 0, 1}, {y, 0, 1}]
```

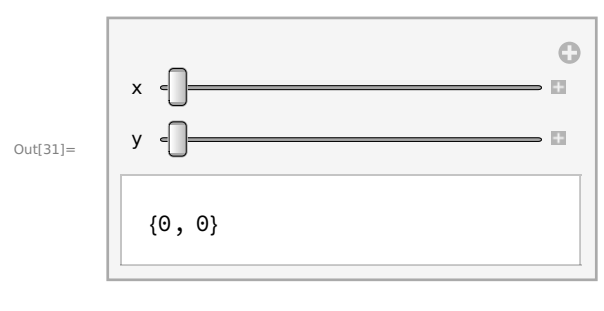

Manipulate [pt, {pt, {0, 1}, {0, 1}}]

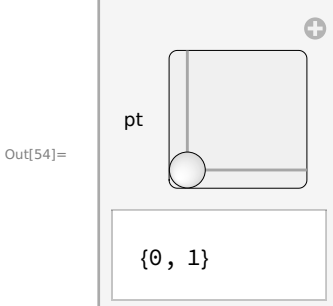

Ques 2. Make a Manipulate of a Plot where the user can adjust the AspectRatio in real time, from a starting value of 1/5 to an ending value of 5. Set ImageSize to {Automatic,128} so the height remains constant as the slider is moved.

6 |

#### In[2]:= Manipulate [Plot[ $x^2$ , {x, 0, r},

```
AspectRatio \rightarrow {Automatic}, ImageSize \rightarrow {Automatic, 128}], {r, 1/5, 5}]
```

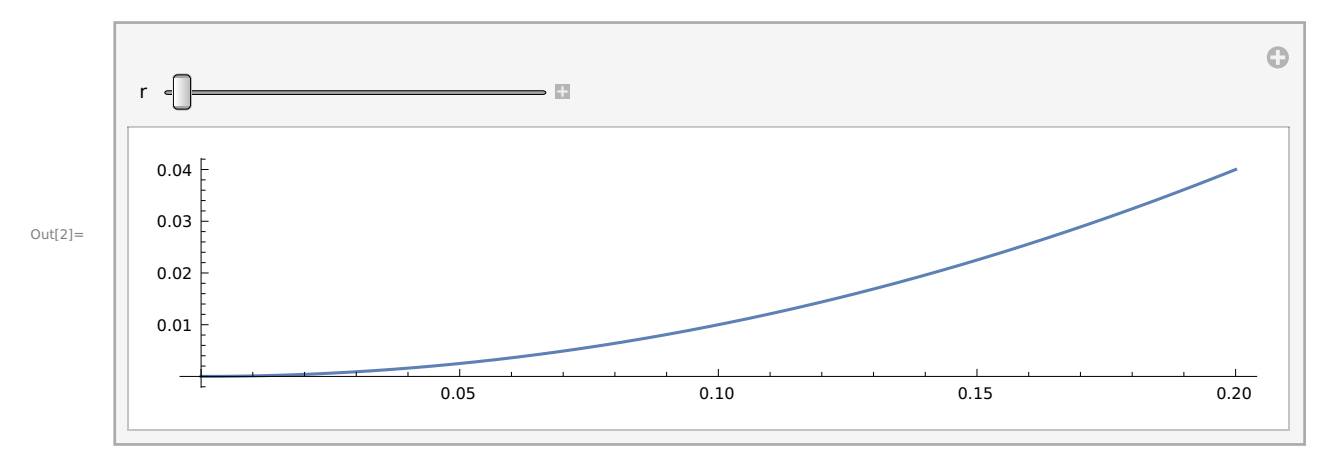

# Section 3.5

Ques 1. The Partition command is used to break a single list into sublists of equal length. It is useful for breaking up a list into rows for display within a Grid.

a. Enter the following inputs and discuss the outputs.

In[3]:= Range[100]

Outt3]= {1, 2, 3, 4, 5, 6, 7, 8, 9, 10, 11, 12, 13, 14, 15, 16, 17, 18, 19, 20, 21, 22, 23, 24, 25, 26, 27, 28, 29, 30, 31, 32, 33, 34, 35, 36, 37, 38, 39, 40, 41, 42, 43, 44, 45, 46, 47, 48, 49, 50, 51, 52, 53, 54, 55, 56, 57, 58, 59, 60, 61, 62, 63, 64, 65, 66, 67, 68, 69, 70, 71, 72, 73, 74, 75, 76, 77, 78, 79, 80, 81, 82, 83, 84, 85, 86, 87, 88, 89, 90, 91, 92, 93, 94, 95, 96, 97, 98, 99, 100}

#### In[4]:= Partition [Range[100], 10]

 Out[4]=
 {{1, 2, 3, 4, 5, 6, 7, 8, 9, 10}, {11, 12, 13, 14, 15, 16, 17, 18, 19, 20},

 {21, 22, 23, 24, 25, 26, 27, 28, 29, 30}, {31, 32, 33, 34, 35, 36, 37, 38, 39, 40},

 {41, 42, 43, 44, 45, 46, 47, 48, 49, 50}, {51, 52, 53, 54, 55, 56, 57, 58, 59, 60},

 {61, 62, 63, 64, 65, 66, 67, 68, 69, 70}, {71, 72, 73, 74, 75, 76, 77, 78, 79, 80},

 {81, 82, 83, 84, 85, 86, 87, 88, 89, 90}, {91, 92, 93, 94, 95, 96, 97, 98, 99, 100}}

Conclusion: Range[100] gives a list of 100 elements whereas Partition[Range[100],10] gives us sublists of the main list containing 100 elements such that each sublist contains equal number of elements i.e. 10.

b. Format a table of the first 100 integers, with twenty digits per row.

```
data = Partition[Range[100], 20]
In[5]:=
Out5]= {{1, 2, 3, 4, 5, 6, 7, 8, 9, 10, 11, 12, 13, 14, 15, 16, 17, 18, 19, 20},
       {21, 22, 23, 24, 25, 26, 27, 28, 29, 30, 31, 32, 33, 34, 35, 36, 37, 38, 39, 40},
       {41, 42, 43, 44, 45, 46, 47, 48, 49, 50, 51, 52, 53, 54, 55, 56, 57, 58, 59, 60},
       {61, 62, 63, 64, 65, 66, 67, 68, 69, 70, 71, 72, 73, 74, 75, 76, 77, 78, 79, 80},
       {81, 82, 83, 84, 85, 86, 87, 88, 89, 90, 91, 92, 93, 94, 95, 96, 97, 98, 99, 100}}
In[6]:= Grid[data]
      1 2
            3
                4
                   5
                       6
                          7
                               8
                                 9 10 11 12 13 14 15 16 17 18 19
                                                                         20
     21 22 23 24 25 26 27 28 29 30 31 32 33 34 35 36 37 38 39
                                                                         40
     41 42 43 44 45 46 47 48 49 50 51 52 53 54
                                                       55
                                                           56 57 58 59
                                                                         60
Out[6]=
      61 62 63 64 65 66 67 68 69 70 71 72 73 74 75 76 77 78 79
                                                                         80
      81 82 83 84 85 86 87 88 89 90 91 92 93 94 95 96 97 98 99 100
     c. Make the same table as above, but use only the Table and Range commands.
ln[3]:= Grid[Table[Range[x, x + 19], \{x, \{1, 21, 41, 61, 81\}\}]]
                       6 7 8 9 10 11 12 13 14 15 16 17 18 19
         2
            3
                45
      1
                                                                         20
      21 22 23 24 25 26 27 28 29 30 31 32 33 34 35 36 37 38 39
                                                                         40
     41 42 43 44 45 46 47 48 49 50 51 52 53 54 55 56 57 58 59
                                                                         60
Out[3] =
      61 62 63 64 65 66 67 68 69 70 71 72 73 74 75 76 77 78 79
                                                                         80
      81 82 83 84 85 86 87 88 89 90 91 92 93 94 95 96 97 98 99 100
     d. Make the same table as above but use only Table command (twice).
In[4]:= Clear[f]
ln[5]:= f[x_] := x
In[6]:= Grid[Table[Table[f[x], {x, x, x + 19}], {x, {1, 21, 41, 61, 81}}]]
                               8
                                  9 10 11 12 13 14 15 16 17 18 19
      1
          2
             3
                4
                    5
                        6
                          7
                                                                         20
      21 22 23 24 25 26 27 28 29 30 31 32 33 34
                                                       35 36 37 38 39
                                                                         40
     41 42 43 44 45 46 47 48 49 50 51 52 53 54 55 56 57 58 59
                                                                         60
Out[6]=
      61 62 63 64 65 66 67 68 69 70 71 72 73 74 75 76 77 78 79
                                                                         80
      81 82 83 84 85 86 87 88 89 90 91 92 93 94 95 96 97 98 99 100
      Ques 4. The Sum command has syntax similar to that of Table.
     a. Use the Sum command to evaluate the following expression: 1^3+2^3+3^3+.....+20^3
     Sum[x^3, {x, 1, 20}]
ln[2]:=
     44 100
Out[2] =
     b. Make a Table of values for x=1,2,....,10 for the function
     f(x) = 1 + 2^x + 3^x + \dots + 20^x
In[16]:= Clear[f]
```

 $\ln[17] := f[x_] := Sum[r^x, \{r, 1, 20\}]$ 

In[19]:= data = Table[{x, f[x]}, {x, 1, 10}]

Out[19]= {{1, 210}, {2, 2870}, {3, 44 100}, {4, 722 666}, {5, 12 333 300}, {6, 216 455 810}, {7, 3 877 286 700}, {8, 70 540 730 666}, {9, 1 299 155 279 940}, {10, 24 163 571 680 850}}

| In[20]:= | Grid[data] |                    |
|----------|------------|--------------------|
| Out[20]= | 1          | 210                |
|          | 2          | 2870               |
|          | 3          | 44 100             |
|          | 4          | 722 666            |
|          | 5          | 12 333 300         |
|          | 6          | 216 455 810        |
|          | 7          | 3 877 286 700      |
|          | 8          | 70 540 730 666     |
|          | 9          | 1 299 155 279 940  |
|          | 10         | 24 163 571 680 850 |

c. Plot f(x) on the domain  $1 \le x \le 10$ .

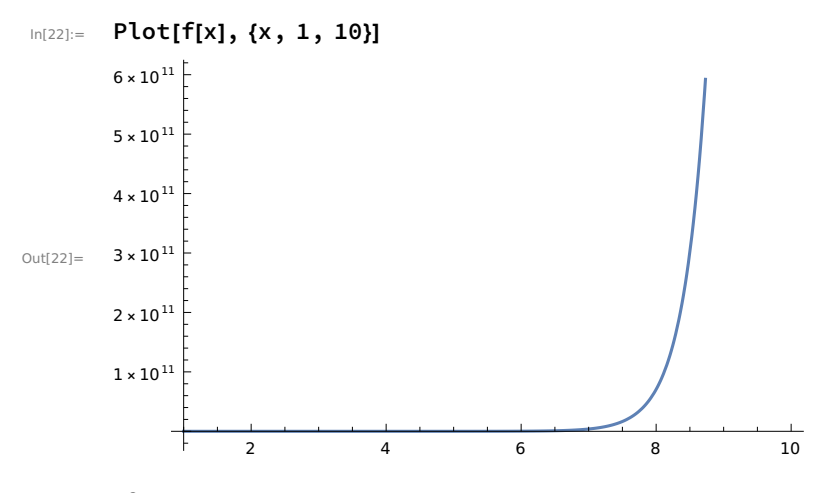

# Section 3.6

Ques 2. Make a plot of the piecewise function below, and comment on its shape

```
In[23]:= Clear[f]
```

```
In[32]:= f[x_] = Piecewise [\{\{0, x < 0\}, \{x^2/2, 0 \le x < 1\}, \\ \{-x^2+3x-3/2, 1 \le x < 2\}, \{((3-x)^2)/2, 2 \le x < 3\}, \{0, x \ge 3\}\}]
Out[32]= \begin{cases} 0 & x < 0 \\ \frac{x^2}{2} & 0 \le x < 1 \\ -\frac{3}{2}+3x-x^2 & 1 \le x < 2 \\ \frac{1}{2} (3-x)^2 & 2 \le x < 3 \\ 0 & True \end{cases}
```

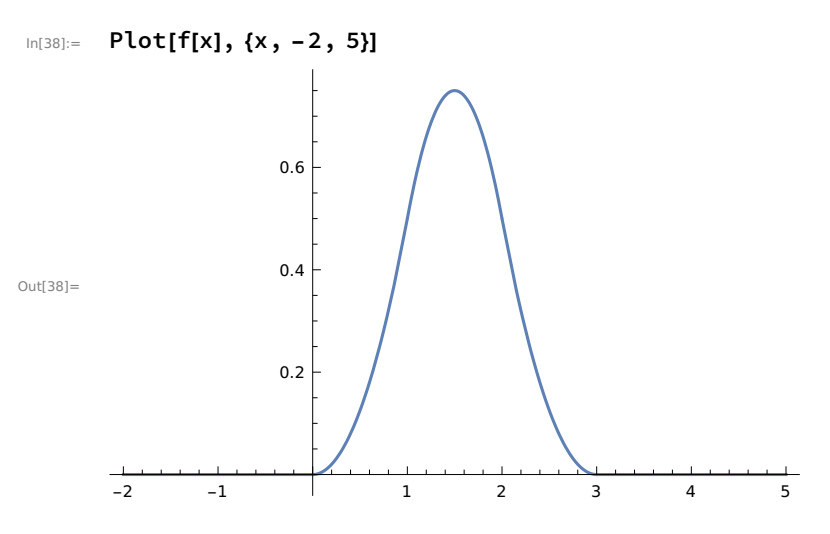

Ques 3. Make a plot of the step function f(x) whose value is  $n^2$  when  $n \le x \le n+1$ . Use the domain  $0 \le x \le 20$ .

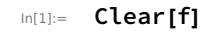

 $\ln[32]:= f[x_] := Piecewise [\{\{1^2, 1 \le x < 2\}, \{2^2, 2 \le x < 3\}, \{3^2, 3 \le x < 4\}\}]$ 

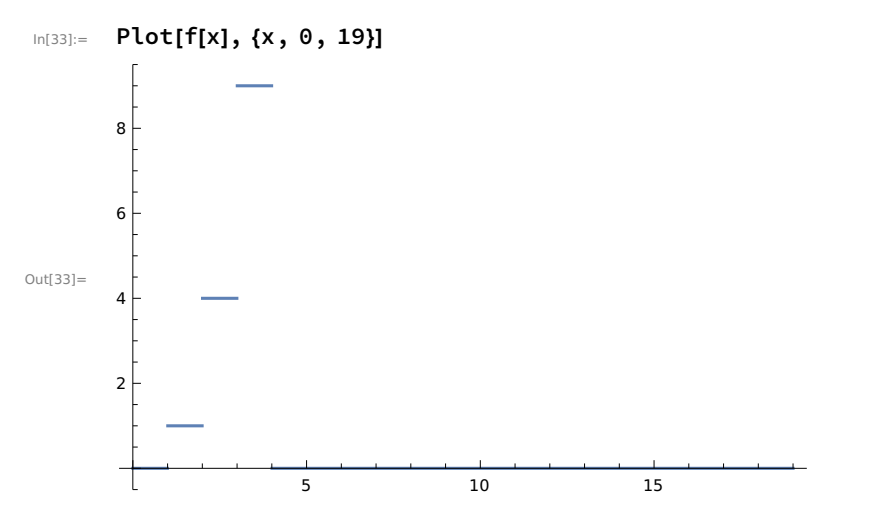